## COMMENT SURVEILLER VOTRE ABRI POUR CHAUVES-SOURIS

à l'aide de l'application iNaturalist

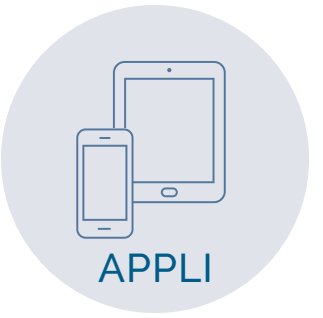

Téléchargez l'application iNaturalist (du site Web iNaturalist.ca, du App Store ou de Google Play).

Créez un compte ou ouvrez une session.

Dans la barre de menus (en haut à gauche avec Android, en bas à droite avec iPhone), sélectionnez Projets et recherchez «Aidons les chauves-souris», appuyez sur le projet, puis «Rejoindre» lorsque vous êtes sur la page du projet.

Remarque : vous avez besoin d'un forfait de données ou d'un accès wifi pour télécharger l'appli, vous connecter et rejoindre le projet, mais l'appli fonctionnera ensuite hors connexion.

- 1 | Appuyez sur **Observer**.
- 2 | Prenez une photo de votre abri pour chauves-souris.
- 3 | Appuyez sur **Qu'avez-vous vu?**, écrivez « **chauves-souris** » (ou le nom de l'espèce si vous le connaissez), et :
  - Android: appuyez sur la coche à côté de « Chiroptères » (ou le nom de l'espèce)
  - **iPhone**: appuyez sur le mot « Chiroptères » (ou le nom de l'espèce) dans la liste déroulante
- 4 | La **date** devrait être automatiquement ajoutée. (Si non, ajoutez-la.)
- 5 | Le **lieu** devrait être automatiquement ajouté. (Si non, ajoutez-le.)
- 6 | Appuyez sur **Projets**, selectionnez « **Aidons les chauves-souris** » et remplissez les champs.
- 7 | Appuyez sur la **coche** (Andriod) ou **Partager** (iPhone).
- 8 | **Téléchargez** afin de la présenter à la communauté. Cela devrait s'effectuer automatiquement; si non, appuyez sur le bouton.

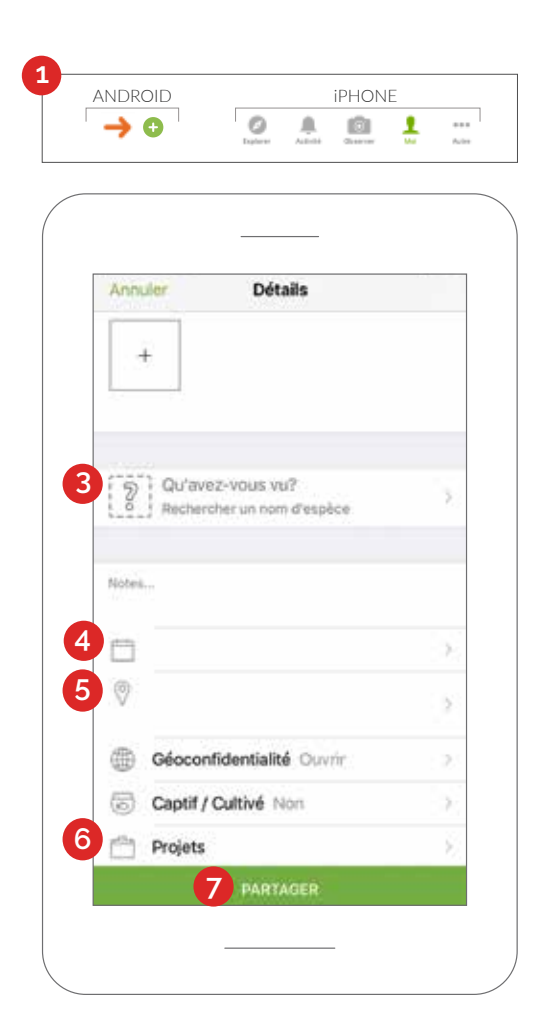

Pour plus d'informations sur les chauves-souris : Aidonsleschauves-souris.ca | info@cwf-fcf.org

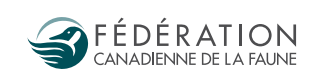

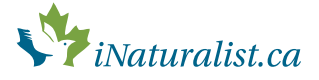

## COMMENT SURVEILLER VOTRE ABRI POUR CHAUVES-SOURIS

sur le site Web iNaturalist.ca

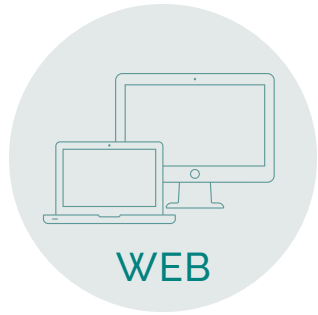

- 1 | Créez un compte sur iNaturalist.ca, ou connectez-vous à votre compte.
- 2 | Écrivez « Aidons les chauves-souris » dans la barre de recherche en haut et appuyez sur Entrée pour trouver la page du projet.
- 3 | Quand vous êtes sur la page du projet « Aidons les chauves-souris », cliquez sur **Joignez-vous à ce projet**.
- 4 | Cliquez sur la bannière rouge **Ajouter observations**.
- 5 | Téléchargez au moins une photo de votre abri pour chauves-souris en cliquant sur **Ajouter des photos**.
- 6 | Ajoutez le **lieu** (en écrivant votre adresse ou en zoomant sur la carte pour trouver votre propriété). Ajoutez la date et l'heure.
- 7 | Complétez les « champs d'observation de projet ».
- 8 | Rendez-vous au bas de la page et enregistrez votre observation.

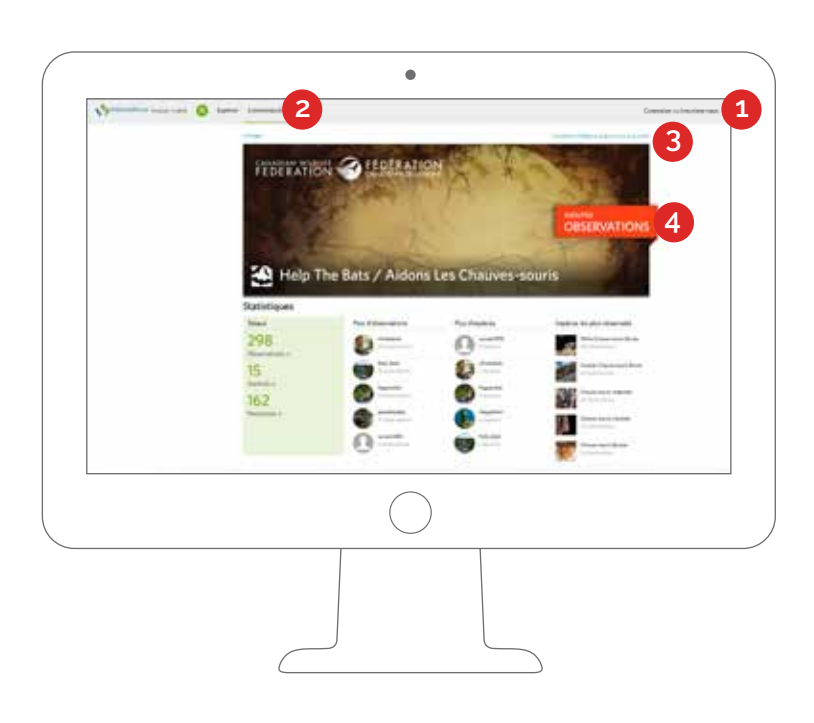

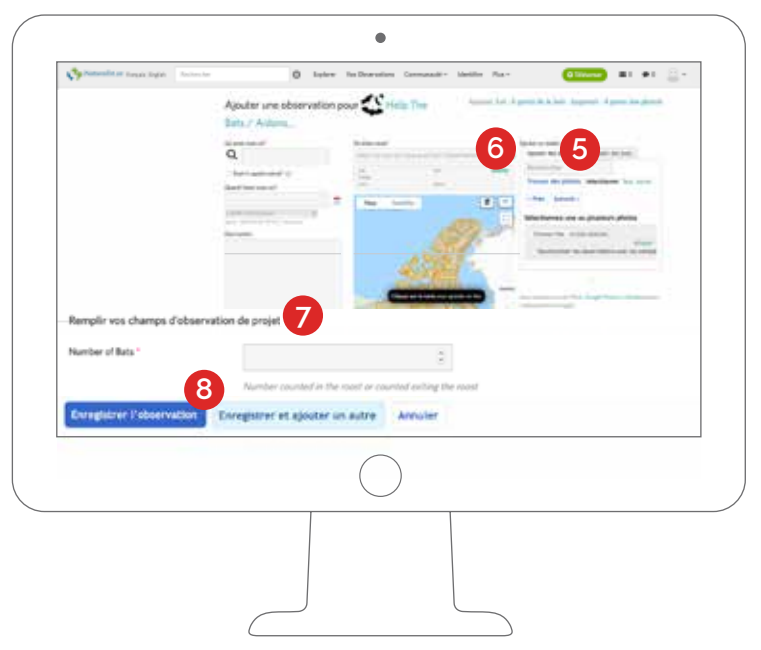

Pour plus d'informations sur les chauves-souris : Aidonsleschauves-souris.ca | info@cwf-fcf.org

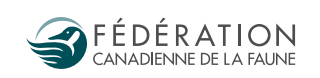

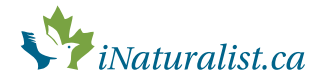